## Aller sur le site jeanmonnetblanquefort.fr/wordpress

| Eichier Édition Affichage Historique | Marque-pages Outils ?                   | the second second second second second second second second second second second second second second second se |
|--------------------------------------|-----------------------------------------|----------------------------------------------------------------------------------------------------|
| 🚞 Lycée Connecté Nouvelle Aquil 🗙    | 🔝 Lycée Jean Monnet – Blanquef 🗙 🕂      |                                                                                                    |
| $\leftrightarrow$ > C' <b>(</b>      | (i) jeanmonnetblanquefort.fr/wordpress/ | 🖂 🌟                                                                                                    |

Aller dans le menu « PARENTS » et cliquer sur « ENT Lycée connecté (avec Pronote) »

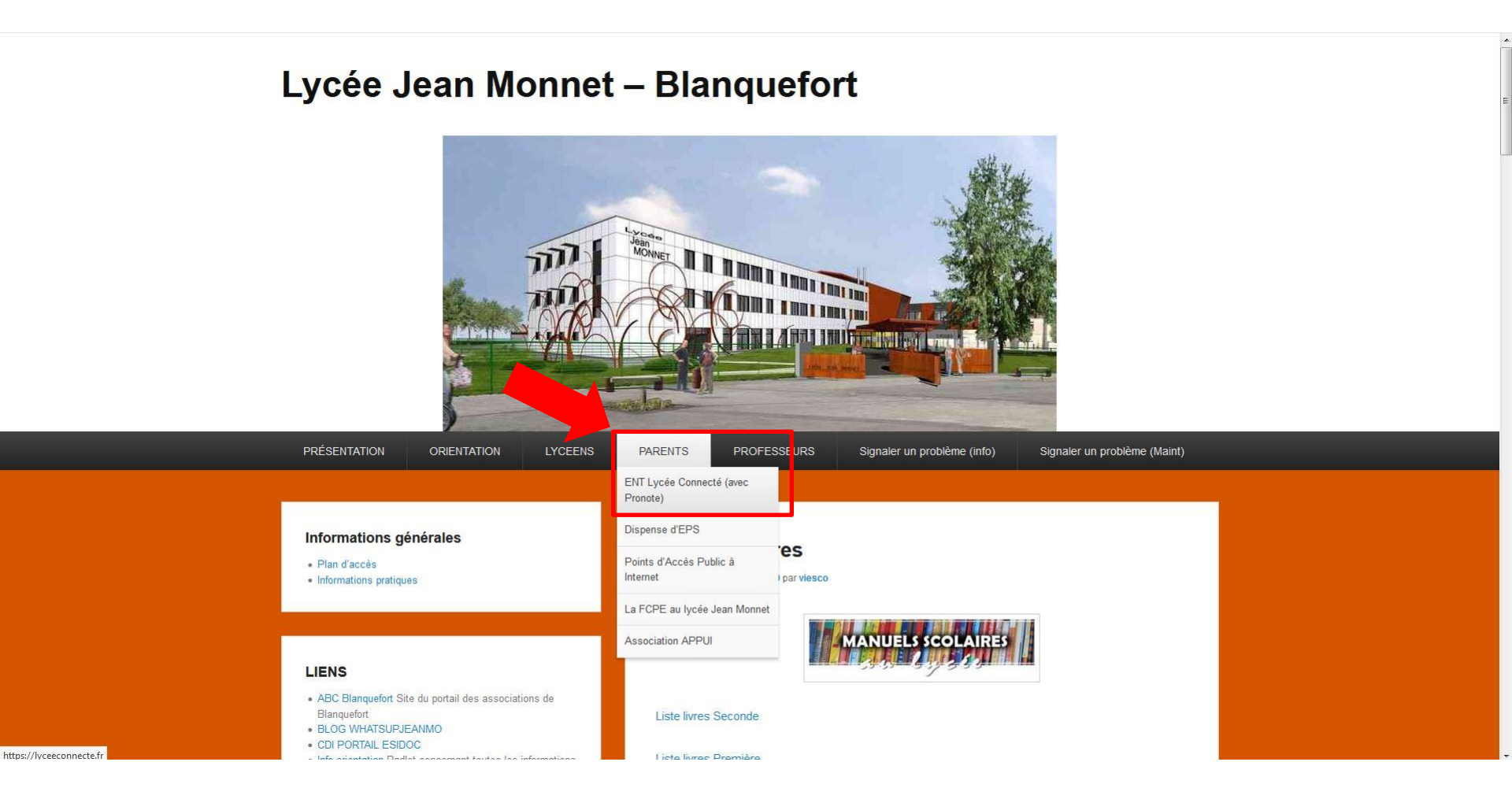

### Une nouvelle page s'ouvre. Cliquer sur « Se connecter »

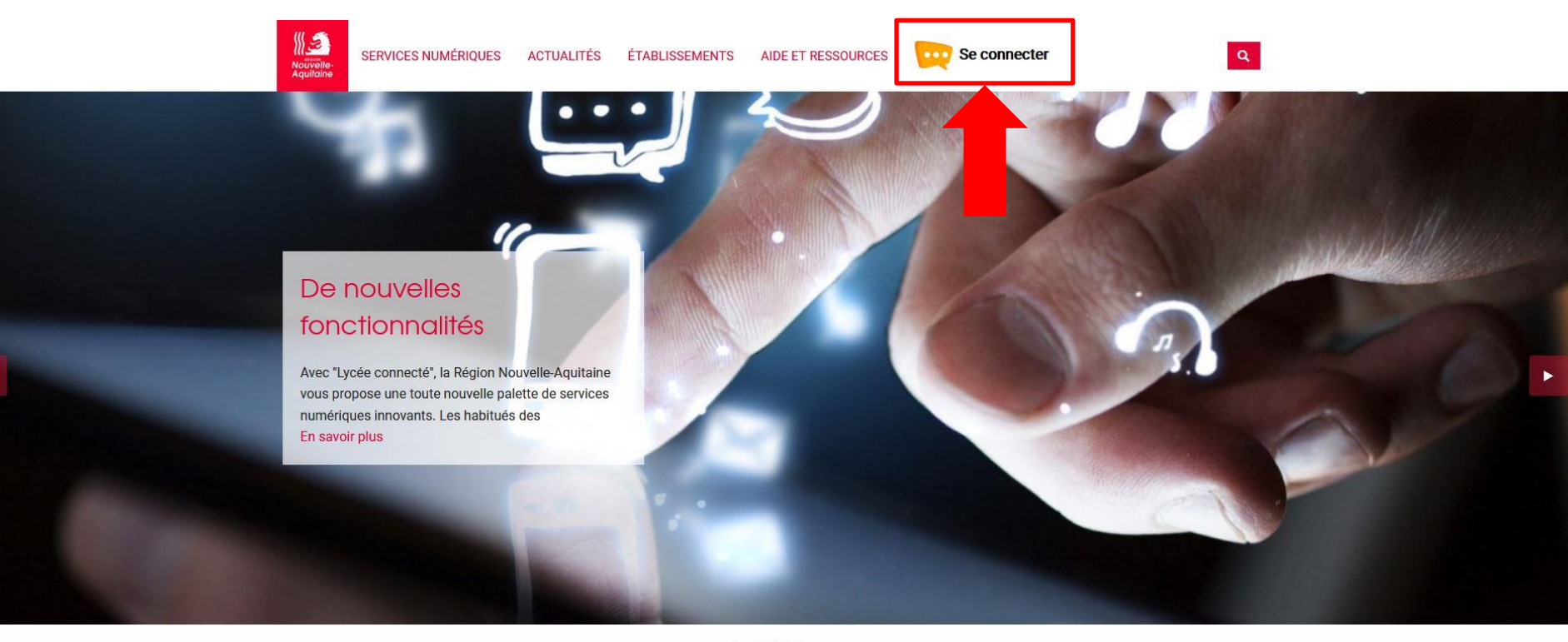

 $\bullet \bullet \bullet \bullet$ 

#### Actualités

# Desseurses # Aides #1/isDestusées

# Numáriaus # Chit

# Numáriaus # FAIT # Nauvasutás

## Sélectionnez « Élèves Parents »

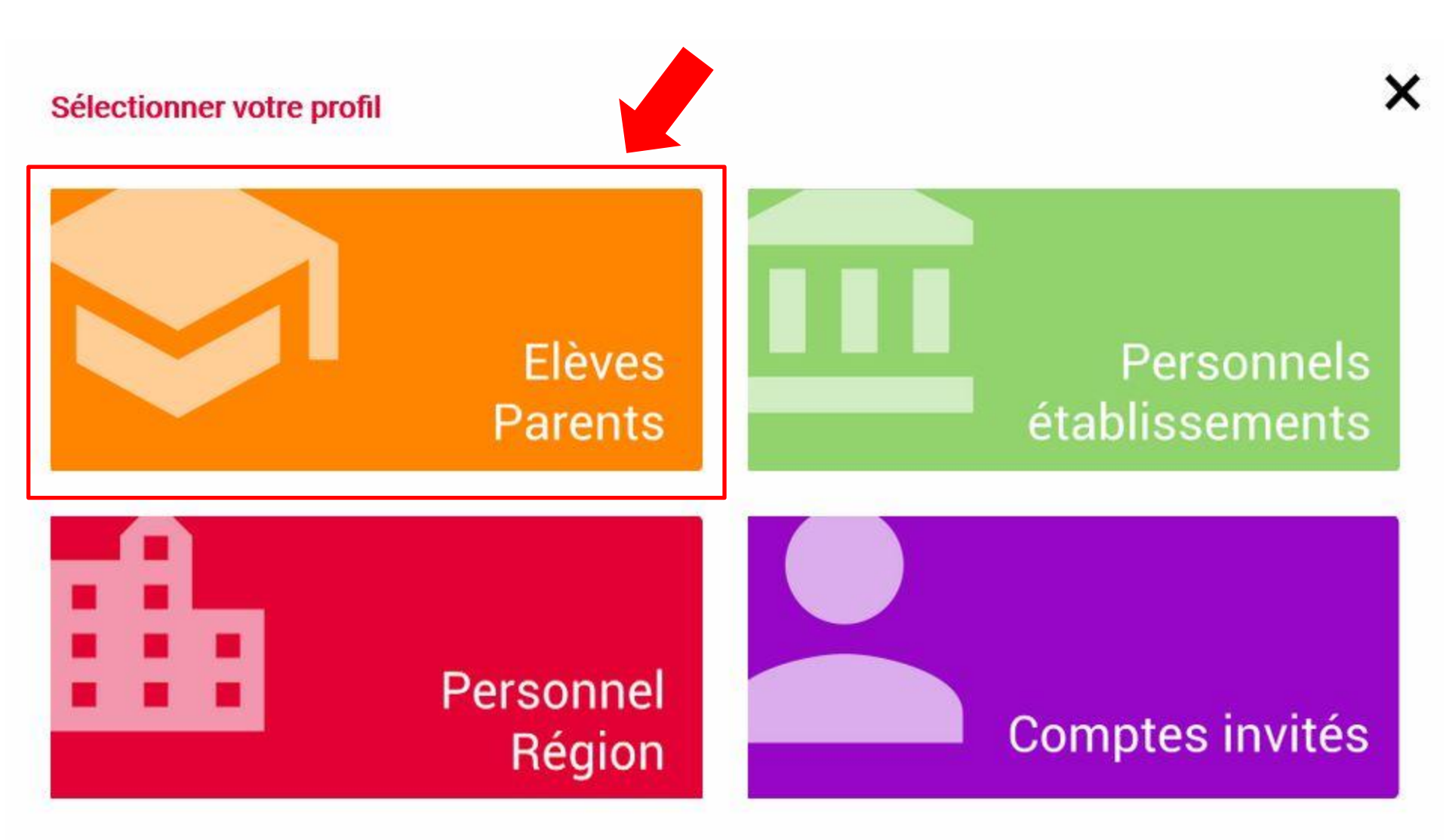

#### < Me connecter avec un autre compte :

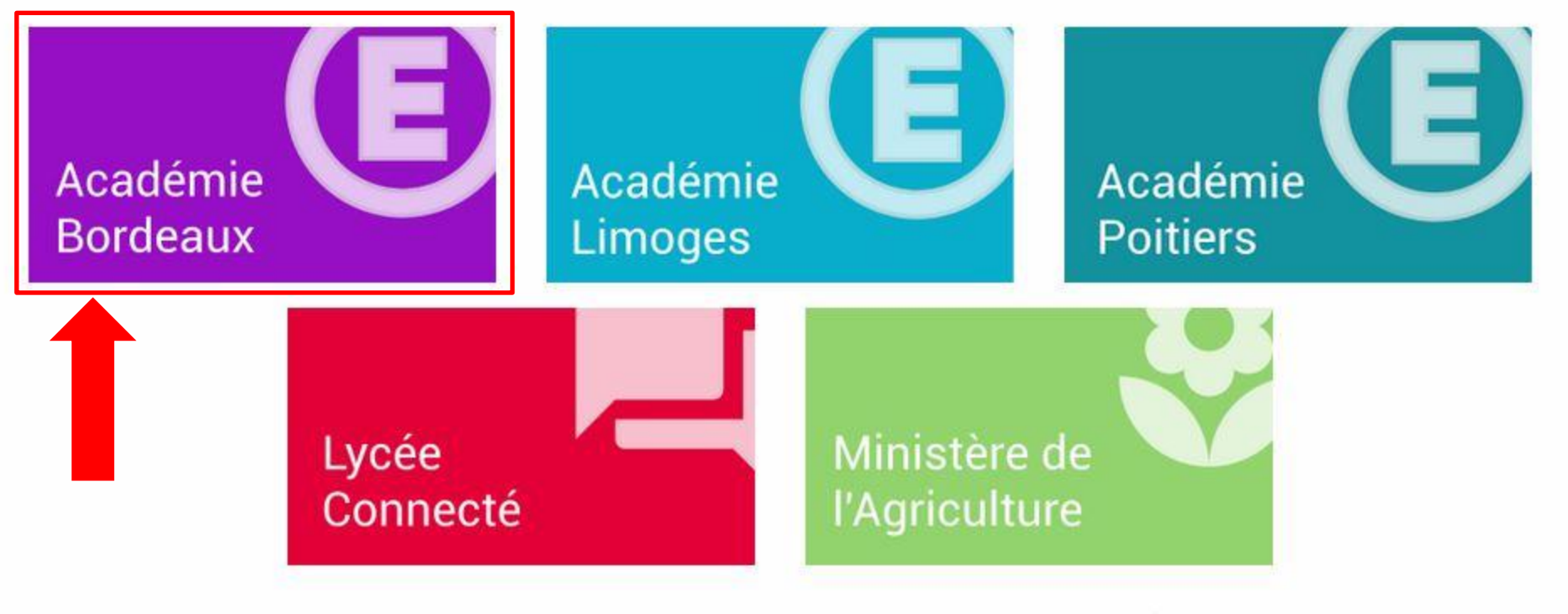

# Élèves & Parents

х

#### Se connecter avec son identifiant et son mot de passe

#### **S**COLARITÉ SERVICES

#### Bienvenue sur Scolarité services qui vous propose différents services en ligne de l'éducation nationale

Aide pour la première connexion des parents

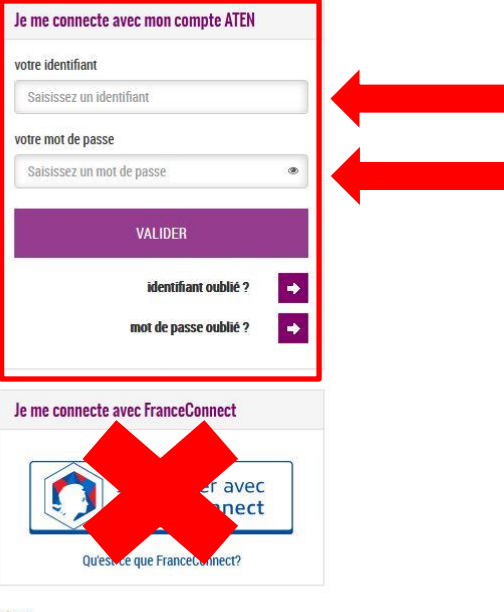

Si vous avez besoin d'aide dans l'activation ou la gestion de votre compte teleservices, Cliquez sur le lien suivant : guide parents et eleves

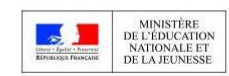

MEN - contact - mentions légales - aide

v19.1.0.0

## L'interface d'accueil de l'ENT s'affiche

|                         | LYCÉE<br>CONNECTÉ |                                                                                                | 🖀 🏭 🚾 🔾 😯  ሮ |
|-------------------------|-------------------|------------------------------------------------------------------------------------------------|--------------|
| Aucun flux config       | RSS               | Fil de nouveautés (i<br>Filtrer sur<br>Sélectionnez les nouveautés que vous souhaitez afficher | Inectif(s) T |
| Titre                   | Dictaphone        | 00:00                                                                                          |              |
| (III) <b>    </b>       | Mes applis        |                                                                                                |              |
| Retards<br>-<br>Absence | Carnet de bord    |                                                                                                |              |

|                            |                   | 🐐 🏭 🚾 🔍 😧 🔒 🙂 |
|----------------------------|-------------------|---------------|
| RSS   Aucun flux configuré | Fil de nouveautés | Instif(s) T   |
| Dictaphone                 | 00:00             |               |
| Mes applis<br>Plus         |                   |               |
| Carnet de bord             |                   |               |
| Absences non justifiées    |                   |               |

## Toutes les applications apparaissent. Cliquer sur Pronote

|             | UYCÉE<br>CONNECTÉ |          |               |               |           |        |                |                  |             |            |        | Ì                | ∦ ∭ ⊵       | s Q 😯          | <b>P</b> U |
|-------------|-------------------|----------|---------------|---------------|-----------|--------|----------------|------------------|-------------|------------|--------|------------------|-------------|----------------|------------|
| Mes app     | olis              |          |               |               |           |        |                |                  |             |            |        |                  |             |                |            |
|             |                   | 2        |               |               |           |        |                |                  |             |            |        |                  |             |                |            |
| Actualités  | Documents         | Annuaire |               |               |           |        |                |                  |             |            |        |                  |             |                |            |
| Rechercher  |                   |          |               |               |           |        |                |                  |             |            |        |                  |             |                |            |
|             | 2                 | <b>4</b> | E             | ÷.            |           |        | ໍະ             |                  | <b>}</b>    | $\succ$    | T      |                  |             | P              |            |
| Actualités  | Annuaire          | Blog     | Cahier multim | Carte mentale | Documents | Export | Frise chronolo | Intranet établis | Mediacentre | Messagerie | Moodle | Mur collaboratif | Orientation | Poste-fichiers |            |
| PRO<br>NOTE |                   | W        |               |               |           |        |                |                  |             |            |        |                  |             |                |            |
| Pronote     | Sites web         | Wiki     |               |               |           |        |                |                  |             |            |        |                  |             |                |            |
|             |                   |          |               |               |           |        |                |                  |             |            |        |                  |             |                |            |
|             |                   |          |               |               |           |        |                |                  |             |            |        |                  |             |                |            |

Pour ajouter Pronote aux favoris, faire glisser l'icône dans la partie suppérieure.

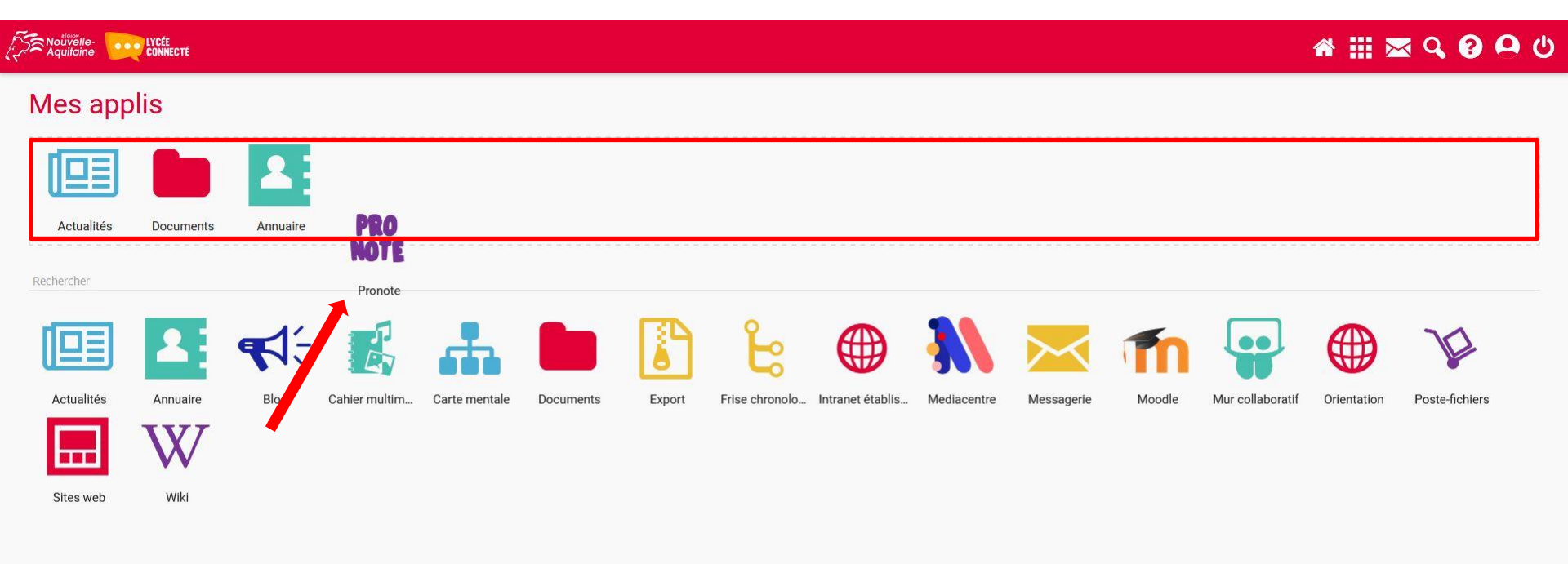

## Pronote fait maintenant parti des favoris

|                                                                                                    | 🐐 🏭 📼 🗘 🔞 🔂 ሲ                                                                                                    |
|----------------------------------------------------------------------------------------------------|----------------------------------------------------------------------------------------------------|
| Mes applis                                                                                                    |                                                                                                    |
| Actualités Documents Annuaire Pronete                                                                                                    |                                                                                                    |
| Actualités     Annuaire     Biog     Catier multim.     Catier multim.     Catier multim.       PROP     Image: Catier multim.     Sites web     Wiki | Documents Export Frise chronolo. Intranet établis. Mediacentre Messagerie Moodle Order Unit Order de Corte-fichiers |
| Appendent RSS                                                                                                    | 🖌 🏭 🖾 Q <table-cell> ල එ<br/>Fil de nouveautés 🕡</table-cell>                                                       |
| Aucun flux configuré                                                                                                    | Filter sur   Heading T                                                                                              |
| Dictaphone                                                                                                    | Selectionnez les nouveaulés que vous souhaitez afficher                                                             |
| 00.00                                                                                                    |                                                                                                    |
| Mes.applis<br>PRO<br>Note<br>plus                                                                                                    |                                                                                                    |
| Carnet de bord                                                                                                    |                                                                                                    |
| Retards non justifiés   -   Absences non lustifiées                                                                                                   |                                                                                                    |